# E-rekrutteringssystemet PeopleXS på AU

## Indholdsfortegnelse

| Om PeopleXS                                                                                                    | 2 |
|----------------------------------------------------------------------------------------------------|---|
| Lederportalen                                                                                                  | 2 |
| Administratorportalen                                                                                          | 2 |
| Opgavelisten                                                                                                   | 3 |
| Mailbox - ind                                                                                                  | 1 |
| Workflows – grundstenen i PeopleXS                                                                             | 5 |
| Et workflow for stillinger og et andet workflow for kandidater                                                 | 5 |
| Hvordan en kandidat/stilling bevæger sig igennem et workflow                                                   | 5 |
| Opgaveopdateringer                                                                                             | 7 |
| Opgaveopdatering for en enkelt kandidat/stilling                                                               | 7 |
| Afsendelse af email ifm. opgaveopdatering af enkelt kandidat/stilling                                          | ) |
| Opgaveopdatering for flere kandidater på én gang                                                               | ) |
| Opgaveopdatering af en eller flere kandidater via stillingen inkl. afsendelse af email – masseopgaveopdatering | ) |
| E-mails og dokumenter1                                                                                         | L |
| Sende emails1                                                                                                  | L |
| Kontaktpersoner                                                                                                | 2 |
| Kandidater                                                                                                    | 2 |
| Ledige stillinger12                                                                                            | 2 |
| Modtage emails                                                                                                 | 3 |
| Gem en email på en stillings, kandidats eller kontaktpersons Dokument-faneblad1                                | 3 |
| Vedhæftede dokumenter 13                                                                                       | 3 |
| Upload af dokumenter                                                                                           | 5 |
| Arkiv                                                                                                    | 5 |
| Hvordan søger man på arkivet? 1                                                                                | 7 |
| Hvordan genopliver man fra arkivet?18                                                                          | 3 |

## **Om PeopleXS**

PeopleXS er et online rekrutteringssystem, hvori ledige stillinger oprettes og annonceres på AU's hjemmeside. Ansøgninger til stillingerne modtages og behandles ud fra en på forhånd fastlagt arbejdsgang, i systemet understøttet af workflows.

Systemet indeholder et antal emailskabeloner, hvori teksten er skrevet, hvilket gør det hurtigt at sende emails. Alle dokumenter og al emailkorrespondance vedr. hver stilling og ansøger arkiveres i systemet.

PeopleXS har to "indgange"- Administratorportalen og Lederportalen – hvor man kan logge ind og se ledige stillinger og ansøgere. Administratorportalen er HR-medarbejderens indgang til systemet, mens Lederportalen er for de ledere, institutledere og andre, som skal være med til at beslutte, hvem der skal ansættes til en given stilling.

## Lederportalen

Lederportalen er for de ledere, institutledere og andre, som skal være med til at beslutte, hvem der skal ansættes til en given stilling. I Lederportalen kan man se stillinger og de tilhørende ansøgninger. De systemfunktioner, som man har i Administratorportalen, er <u>ikke</u> tilgængelige i lederportalen. Alle, der skal have adgang til Lederportalen, oprettes som kontaktperson i Administratorportalen og gives adgang til netop de ledige stillinger, som er relevante for vedkommende.

Der logges ind på lederportalerne her: <u>http://medarbejdere.au.dk/administration/hr/rekruttering-og-ansaettelse/peoplexs-lederportaler/</u>

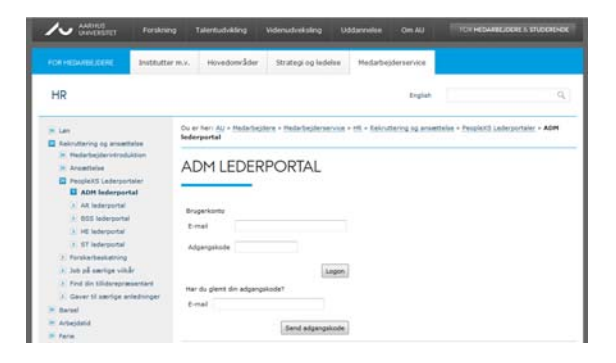

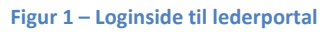

## Administratorportalen

Som administrator logger du ind i Administratorportalen

(<u>https://ssl1.peoplexs.com/Portal/Login/LoginFORM.cfm/</u>) og får adgang til alle ledige stillinger og ansøgere på dit hovedområde. Du har desuden adgang til alle de systemfunktioner, der er nødvendige for at oprette stillinger, behandle ansøgninger, kommunikere via email osv.

PeopleXS er et opgavebaseret system. Når ledige stillinger og ansøgninger bevæger sig igennem deres workflows, så bevæger de sig igennem de opgaver, som den præ-definerede arbejdsgang består af. Et workflow kan opfattes som en rækker perler på en snor, hvor perlerne er opgaver.

Der er to indgange til opgaver i systemet, Opgavelisten og Mailbox-ind.

**Opgavelisten** er HR's fælles to do-liste i PeopleXS. **Mailbox -ind** er den mailboks, hvor alle emails kommer ind. I PeopleXS sender og modtager du emails via en anden emailadresse end din personlige aumailadresse. Emails, der sendes til en PeopleXS-emailadresse (<u>brugernavn@jobsys.au.dk</u>) kommer kun ind i PeopleXS-indbakken.

I de gamle PeopleXS-portaler kom emails sendt til din PeopleXS-emailadresse i nogle tilfælde også som kopi til din personlige AU-mailadresse, men det gør de ikke længere.

## Opgavelisten

Administratorportalen er opbygget således, at du navigerer vha. menuen i venstre side (se den grønne firkant i Figur 2). Menuen i venstre side ændrer sig ikke, men afhængig af hvad du vælger i menuen, så skifter indholdet til højre i den gule firkant.

Når du logger ind i Administrator-portalen, så er det første billede, du ser, Opgave-listen (den gule firkant i Figur 2). Opgave-listen viser i kronologisk rækkefølge de opgaver, som skal udføres i forbindelse med aktive ledige stillinger. Opgaverne har hver en forfaldsdato, som er den dato, hvor du som administrator senest skal gøre noget eller minde andre om at gøre noget.

**Opgave-listen bør bruges som en to-do liste**. Der findes en opgave for hver ledig stilling og hver enkelt ansøger, dvs. at opgave-listen ofte vil være meget lang og uoverskuelig. <u>Du skal derfor, første gang du</u> <u>logger ind i PeopleXS, sætte et filter op, så du kun ser stillings-opgaver</u>. Opgave-listens filtre er personlige. Systemet husker, hvilket filter du sidst brugte, inden du loggede ud, og dette filter vil automatisk være anvendt, næste gang du logger ind.

Da opgavelistens filtre er personlige, skal du selv sørge for at sætte minimum et filter op (et filter for stillingsopgaver). Det gennemgås i vejledningen **Opsætning af filtre under Opgaver**, hvordan du sætter filtre op.

| people <sup>xs</sup> expandin | ng your horizo | on Bruger : THR3 Admin CR Produk                                                      | t : Enterprise Edi    | tion <u>Hiælp &amp; support</u> <u>Communi</u>   | ty Log af        | Rekruttering 👻       |
|-------------------------------|----------------|---------------------------------------------------------------------------------------|-----------------------|--------------------------------------------------|------------------|----------------------|
| Startside                     | Tilføj opgav   | e                                                                                     |                       |                                                  |                  |                      |
| Opgaver                       | Se ji opga     | iver                                                                                  |                       |                                                  |                  |                      |
| Aftaler                       | Forfaldsda     | toVælg Søgeord                                                                        |                       | Søg Flere indst                                  | illinger: (13) - | intet filter anvendt |
| Mailbox - ind                 |                |                                                                                       |                       |                                                  |                  | •                    |
| Mailbox - ud                  |                |                                                                                       |                       |                                                  |                  |                      |
| Kontaktpersoner 🕨             | Forfaldsdat    | oEmne                                                                                 | Workflow              | Lokation - Status                                | Senest           | Ejer                 |
| Accounts 🕨 🕨                  | 03/12/2013     | [ST SuperProfessor - Test institut 2]                                                 | VIP alm. opslag       | HR - 54 Bedømmelse tilsendes lederen             | 03/12/2013       |                      |
| Ledige stillinger 🕨           | 03/12/2013     | [arts lektor - Åsa Larsson]                                                           | VIP alm.<br>ansøgning | HR - 00 Validering af ansøgning                  | 28/11/2013       | Inge Østergaard Ha   |
| Kandidater                    | 05/12/2013     | [arts lektor]                                                                         | VIP alm. opslag       | HR - 20 Bedøm.udvalg nedsættes                   | 28/11/2013       |                      |
| Kampagnocturing               | 06/12/2013     | Adjunkt i gamle floskler - 619237 - Test institut 1                                   | VIP alm. opslag       | HR - 50 Honorarinto tilsendes<br>bedøm.udv.      | 29/11/2013       |                      |
|                               | 10/12/2013     | [Progfessor i Jul - bb bb]                                                            | VIP alm.              | HR - 28 Info om bedøm.udv. tilsendes             | 03/12/2013       |                      |
| Arkiv                         | 11/12/2013     | [Test institut 1 - BSS test - TAP varia ENG - Sofie lensen]                           | TAP ansogning         | HR - 60 Afventer afgørelse                       | 04/12/2013       |                      |
|                               | 17/12/2013     | [Associated professor in penguinian - 626732 - Test institut 2]                       | VIP alm. opslag       | HR - 20 Bedøm.udvalg nedsættes                   | 10/12/2013       |                      |
| Søg efter navn:               | 17/12/2013     | [Test institut 2 - Associated professor in penguinian - 626732 -<br>Pingo Pingvinsen] | VIP alm.              | HR - 00 Validering af ansøgning                  | 10/12/2013       | Charlotte Zingenber  |
|                               | 17/12/2013     | [Test institut 2 - Associated professor in penguinian - 626732 -                      | VIP alm.              | HR - 00 Validering af ansøgning                  | 10/12/2013       | Charlotte Zingenber  |
| Indstillinger                 | 20/12/2013     | [Idh TAP test danish - Test institut 1]                                               | TAP opslag            | HR - 60 Afventer afgørelse/info om<br>ansæt.udv. | 14/12/2013       |                      |
| Genveier                      | 20/12/2013     | [Idh TAP test english - Test institut 2]                                              | TAP opslag            | HR - 60 Afventer afgørelse/info om<br>ansæt.udv. | 14/12/2013       |                      |
| Genveje.                      | 20/12/2013     | [Professor - Test institut 1]                                                         | VIP alm. opslag       | HR - 20 Bedøm.udvalg nedsættes                   | 14/12/2013       |                      |
| (ingen genvej fundet)         | 20/12/2013     | [External lecturer (ldh) - Test institut 1]                                           | DVIP opslag           | HR - 20 Ansæt.udv./fagkyndig pers.               | 14/12/2013       |                      |

#### Figur 2 – Startsiden i administratorportalen med opgavelisten

Når du klikker på det blå link i kolonnen Emne i Figur 2, kommer du direkte ind til den pågældende opgaves opdateringsbillede (se Figur 3). Har du brug for mere info vedr. den stilling eller ansøger, som opgaven er tilknyttet, før du laver en opgaveopdatering, skifter du bare til et af de andre faneblade. Se i afsnittet Opgaveopdateringer hvordan og hvornår du laver en opgaveopdatering.

Når du laver en opgaveopdatering til en **slutstatus**, så bliver workflowet lukket ned, dvs. der ikke længere findes åbne opgaver på kandidaten/stillingen. Derudover bliver kandidaten/stillingen automatisk flyttet til arkivet ifm. opgaveopdateringen til slutstatussen, og vil ikke længere kunne ses i listen over aktive kandidater/stillinger.

Se vejledningen *Centrale begreber* for yderligere information omkring arkivet.

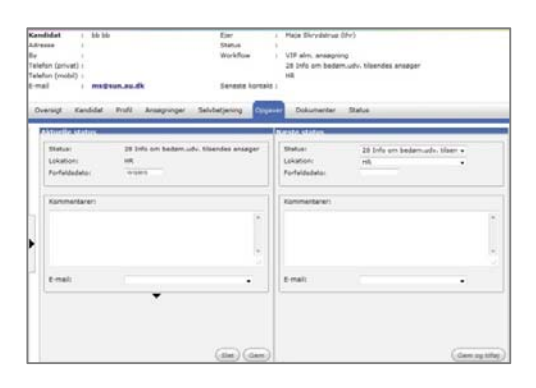

Figur 3 - Opgaveopdateringsvinduet

## **Mailbox - ind**

Mailbox – ind er PeopleXS's indbakke. Alle emails, der sendes til dit team, kan ses i Mailbox - ind. Der findes et team for hvert hovedområde samt et team for administrationen. I skærmbilledet herunder (Figur 4) er der klikket på Mailbox – ind i menuen. I den gule firkant kan du se alle de emails, som er kommet ind i dit teams indbakke. Som udgangspunkt vises kun e-mails, der afventer behandling, altså e-mails som endnu ikke er gemt på en ansøger eller en ledig stilling. I listen nederst er det muligt at vælge en anden visning (den blå firkant i Figur 4).

I afsnittet E-mails og dokumenter gennemgås, hvordan e-mails og vedhæftede dokumenter gemmes på en kandidat, ledig stilling eller kontaktperson.

I PeopleXS hedder opslag Ledige stillinger og ansøgere hedder Kandidater. Se vejledningen *Centrale begreber* for yderligere begrebsafklaringer.

| people <sup>xs</sup> expandin | ng your horizon     | Bruger : Ti                | IR1 Admin LD Produkt : En     | terprise Edition <u>Hiælp &amp; support</u> <u>Community</u> <u>Log af</u>       | Rekruttering 👻      |
|-------------------------------|---------------------|----------------------------|-------------------------------|----------------------------------------------------------------------------------|---------------------|
| Startside                     | Ny e-mail Opdat     | er) (Spam) (Arkiv) (Papirl | (urv)                         |                                                                                  |                     |
| Opgaver                       | Postkasse THR       |                            |                               |                                                                                  |                     |
| Aftaler                       |                     |                            |                               |                                                                                  | Søg                 |
| Mailbox - ind                 |                     |                            |                               |                                                                                  |                     |
| Malibox - ud                  | Status () af        |                            | Til                           | Emne                                                                             | Dato                |
| Kontaktpersoner /             | webmas              | ter@peoplexs.com           | thristnomsen@jobsys.au.di     | REOPLEXS OPDATE: Odiøb at ledig stilling                                         | 04/11/2013 00:06:5  |
| Accounts                      | webmas              | ter@peoplexs.com           | thrchg@jobsys.au.dk           | PEOPLEXS UPDATE: Udløb af ledig stilling                                         | 03/11/2013 00:05:5  |
| Ledige stillinger 🕨           | MAILER-             | DAEMON@mail4.bluedome.ne   | thrjsjensen@jobsys.au.dk<br>t | Undelivered Mail Returned to Sender                                              | 02/11/2013 11:24:2  |
| Kandidater 🕨 🕨                | mfander             | rsen@sam.au.dk             | thrlsthomsen@jobsys.au.dl     | St: Godkendelse af stillingsopslag til stillingen som<br>Adjunktur på BSS 615664 | 31/10/2013 11:39:0  |
| Kampagnestyring               | webmas              | ter@neonleys.com           | thrchg@jobsys.au.dk           | PEOPLEXS UPDATE: Udløb af ledig stilling                                         | 30/10/2013 00:05:3  |
| Arkiv                         | webmas              | ter@peoplexs.com           | thriha@jobsys.au.dk           | PEOPLEXS UPDATE: Udløb af ledig stilling                                         | 30/10/2013 00:05:3  |
|                               | webinas             | itel@peoplexs.com          | thr@jobsys.au.dk              | PEOPLEXS UPDATE: Udløb af ledig stilling                                         | 30/10/2013 00:05:3  |
| Søg efter navn:               | webmas              | ter@peoplexs.com           | thr@jobsys.au.dk              | PEOPLEXS UPDATE: Udløb af ledig stilling                                         | 29/10/2013 00:06:4  |
|                               | webmas              | ter@peoplexs.com           | thrisiensen@iobsvs.au.dk      | Feil i massemail                                                                 | 28/10/2013 14:30:2  |
| Søg                           | noreply             | @peoplexs.com              | thrchg@iobsvs.au.dk           | RE: Godkendelse af bedømmelse - Lektor i snik snak -                             | 28/10/2013 12:50:0  |
| Indstillinger                 | thrchg@             | jobsys.au.dk               | themichael@iehous.au.dk       | 611947<br>DEODLEXE UDDATE: Udlab of lodia stilling                               | 28/10/2012 01:05:1  |
|                               | webmas              | ter@peoplexs.com           | unmichael@jobsys.au.uk        |                                                                                  | 28/10/2013 01:03:1  |
| (ingen genvei fundet)         | webmas              | ter@peoplexs.com           | thrmichael@jobsys.au.dk       | PEOPLEXS UPDATE: Udløb af ledig stilling                                         | 1//10/2013 00:05:4  |
| (ingen genre) reneer/         | webmas              | ter@peoplexs.com           | thriha@jobsys.au.dk           | PEOPLEXS UPDATE: Udløb af ledig stilling                                         | 16/10/2013 00:05:2  |
|                               | webmas              | ter@peoplexs.com           | thrhsi@jobsys.au.dk           | PEOPLEXS UPDATE: Udløb af ledig stilling                                         | 16/10/2013 00:05:2  |
|                               | 🔄 🛆 IHA@adm         | n.au.dk                    | thrhsi@jobsys.au.dk           | SV: Nedsættelse af bedømmelsesudvalg - undervisning ARTS                         | 10/10/2013 14:40:37 |
|                               | IHA@adm             | n.au.dk                    | thrhsi@jobsys.au.dk           | SV: Kvittering for ansøgning - undervisning ARTS                                 | 10/10/2013 14:13:42 |
|                               | webmas              | ter@peoplexs.com           | thrchg@jobsys.au.dk           | PEOPLEXS UPDATE: Udløb af ledig stilling                                         | 09/10/2013 00:06:1  |
|                               | webmas              | ter@peoplexs.com           | thrchg@jobsys.au.dk           | PEOPLEXS UPDATE: Udløb af ledig stilling                                         | 09/10/2013 00:06:1  |
|                               | webmas              | ter@neonlexs.com           | thrhsi@jobsys.au.dk           | PEOPLEXS UPDATE: Udløb af ledig stilling                                         | 26/09/2013 00:05:5  |
|                               | wohmas              | ter@peoplexs.com           | thrhsi@jobsys.au.dk           | PEOPLEXS UPDATE: Udløb af ledig stilling                                         | 24/09/2013 00:05:5  |
|                               | webmast             | er@peoplexs.com            | thrmichael@jobsys.au.dk       | PEOPLEXS UPDATE: Udløb af ledig stilling                                         | 12/09/2013 00:06:03 |
|                               | webmas              | ter@neonleys.com           | thrldh@jobsys.au.dk           | PEOPLEXS UPDATE: Udløb af ledig stilling                                         | 11/09/2013 00:07:1  |
|                               |                     | @seesleve.com              | thrmichael@jobsys.au.dk       | Fejl i massemail                                                                 | 10/09/2013 15:25:4  |
|                               |                     | e l                        | thrmichael@jobsys.au.dk       | Fejl i massemail                                                                 | 10/09/2013 15:25:4  |
|                               | moreply<br>mema@d   | pu.dk                      | thrhsi@jobsys.au.dk           | Automatisk svar: Bedømmelsesudvalg - medlemmer - & ARTS                          | 10/09/2013 15:10:16 |
|                               | Slet Marker so      | m: Ulæst Læst Ikk          | e behandlet Behand            | flet Flyt til: spam folder                                                       |                     |
|                               |                     |                            | Side                          | af 2 >>                                                                          |                     |
|                               | Vis E-mails, der af | venter behandling 🗸 🛛 Vis  |                               | Default mailbox                                                                  |                     |

## Workflows - grundstenen i PeopleXS

På AU er det defineret, hvordan sagsbehandlingen af ansøgninger til forskellige stillingstyper skal forløbe. PeopleXS er bygget op, så disse arbejdsgange er understøttet af systemet ved hjælp af workflows. Et workflow er en besluttet arbejdsgang, som består af et antal statusser, som en stilling eller en kandidat gennemløber. Når en kandidat befinder sig i en bestemt status, så ved du, hvor i behandlingsforløbet, kandidaten er. I hver status vil der som regel være noget, du som administrator skal foretage dig.

Når et workflow defineres, angives hvilke statusser, der indgår i workflowet fra start til slut. Det er besluttet for hver status, hvilke andre statusser, der er tilladt før og efter den pågældende status. På den måde er der bygget et forholdsvis fast forløb op, som stillinger og kandidater gennemløber.

I Figur 5 ses workflowet for en VIP ansøgning. Når kandidaten har udfyldt det online ansøgningsskema og trykket på Send-knappen, så oprettes ansøgningen i PeopleXS, og der startes automatisk et workflow for kandidaten, hvor kandidaten befinder sig i den første status i workflowet: **00 Validering af ansøgning**.

De røde streger illustrerer den typiske vej gennem workflowet. De grå statusser (S0 Teknisk afslag, S2 Trukket sig, S6 Afslag, S7 Afslag efter samtale og S9 Ansat) er de mulige slutstatusser for en VIP ansøgning.

Når en kandidat eller ledig stilling er færdigbehandlet og lander i en slutstatus, så bliver de automatisk arkiveret, så de ikke længere ligger i listen blandt aktive kandidater eller ledige stillinger. De kan dog stadig fremsøges i arkivet. Se afsnittet Arkiv for yderligere information omkring arkivet.

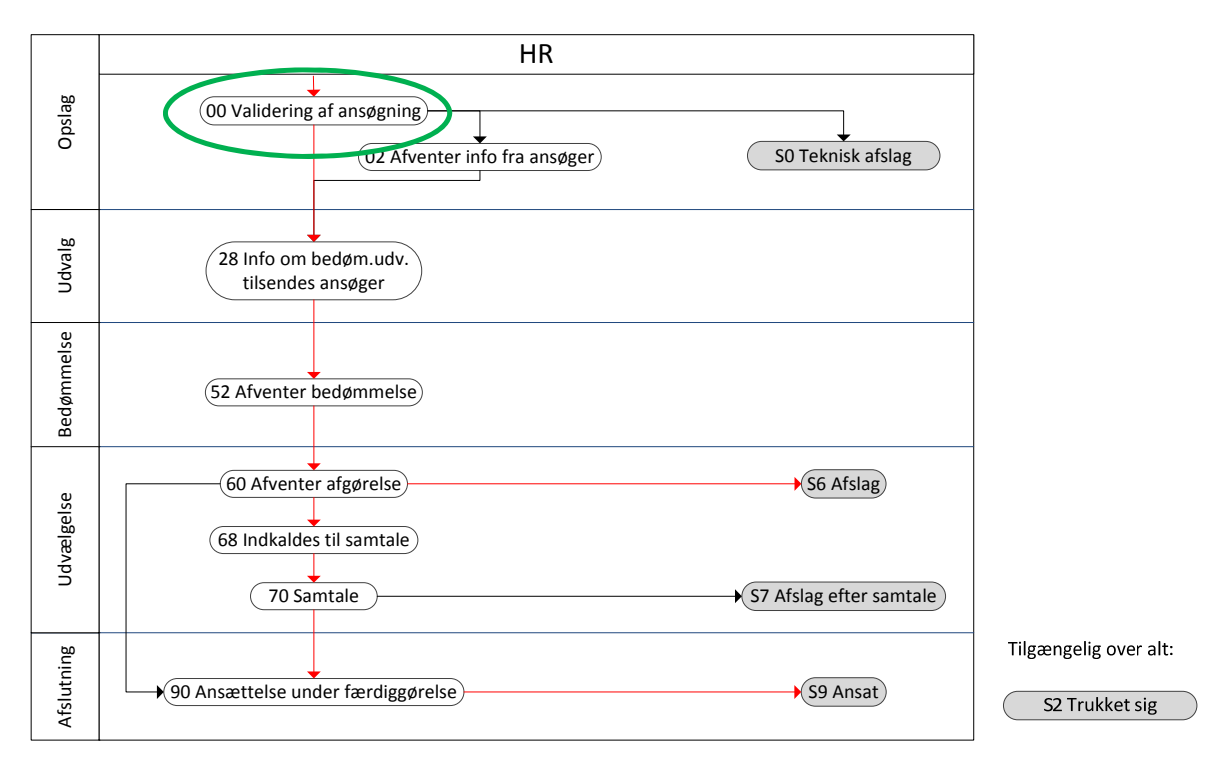

#### Figur 5 – Workflow for en alm. VIP ansøgning

Procedurerne for at vurdere kandidater til en TAP stilling og de forskellige typer af VIP stilling er forskellige, og derfor er der forskellige workflows for de forskellige typer af stillinger og kandidater i PeopleXS (find alle workflows i dokumentet *Alle workflows*).

## Et workflow for stillinger og et andet workflow for kandidater

Der er separate workflows for en ledig stilling og for kandidater. Det skyldes, at sagsbehandlingsforløbet er forskelligt for en ledig stilling og for kandidaterne til stillingen. Derudover er det forskellige emailskabeloner, der bruges til at kommunikere med kandidaterne og de personer, som er med til at bestemme, hvem der skal ansættes i den ledige stilling.

#### Hvordan en kandidat/stilling bevæger sig igennem et workflow

Det er dig, som HR-medarbejder, der skal flytte kandidater og stillinger igennem deres workflow.

På en stilling eller en kandidat, som endnu ikke er færdigbehandlet, vil der altid være tilkoblet en opgave. Opgaven refererer til den status, som kandidaten eller stillingen aktuelt befinder sig i. Afhængig af, hvilken status det er, vil "nogen" skulle gøre noget. Det kan fx være, at bedømmelsesudvalget skal lave bedømmelser, eller at du som HR-medarbejder skal indkalde en kandidat til samtale. Når opgaven er udført, og stillingen eller kandidaterne skal videre i workflowet, så skal du lave en **opgaveopdatering**.

For at flytte en kandidat eller en ledig stilling fra en status til den næste status i workflowet, så skal du lave en *Opgaveopdatering*. Opgaveopdatering og statusopdatering er to ord for den samme handling.

En pil i workflowet er med andre ord lig med en opgaveopdatering (se Figur 6).

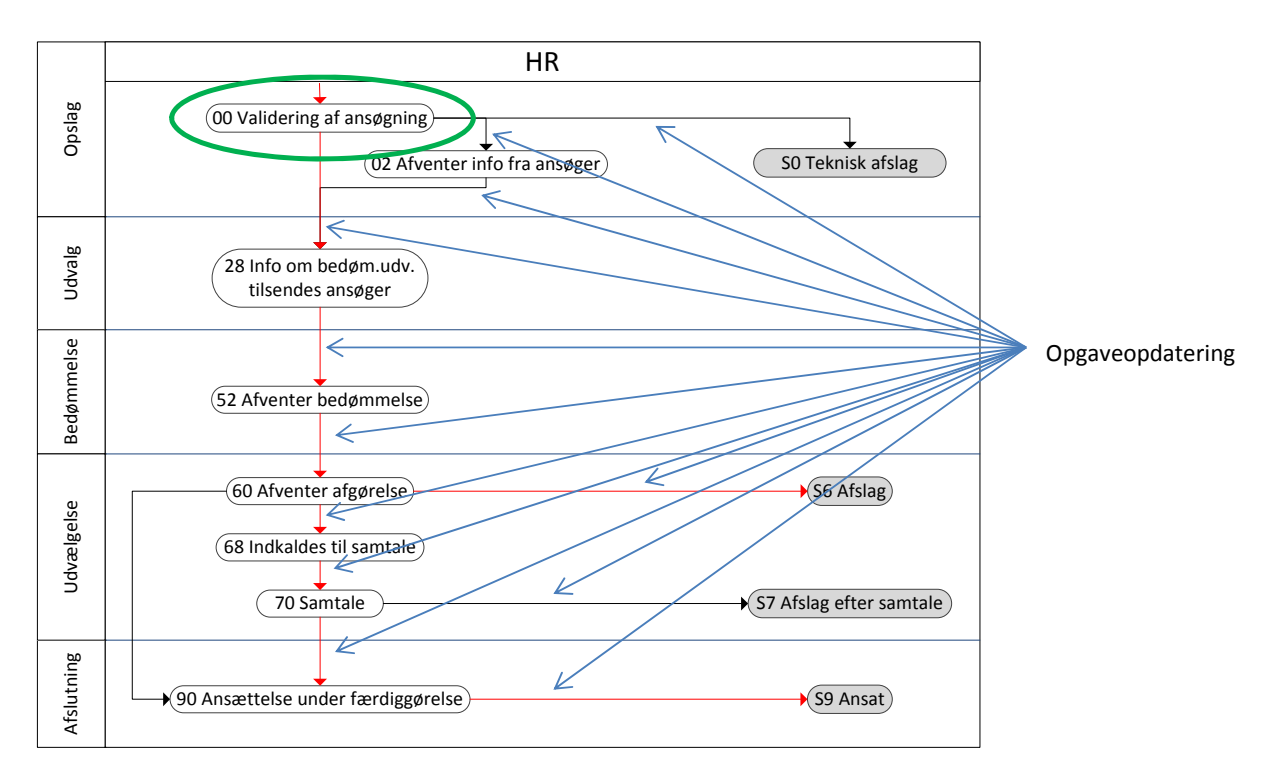

#### Figur 6 – Workflow for en alm. VIP ansøgning med illustration af hvor der skal laves opgaveopdateringer

**Eksempel**: Ligger en kandidat i status " 28 info om bedøm.udv. tilsendes ansøger", så vil der være en åben opgave på kandidaten, der hedder *28 Info om bedøm.udv. tilsendes ansøger*. Når der er sendt en email med information om bedømmelsesudvalget til kandidaten, så er kandidaten klar til at blive flyttet til den næste status i workflowet: "52 Afventer bedømmelse" (se Figur 7). For at komme til næste status, så skal du lave en **opgaveopdatering** på kandidaten.

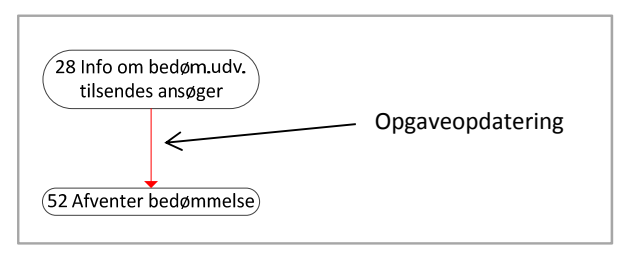

Figur 7 – Det er en opgaveopdatering, når man skifter fra én status i workflowet til en anden status.

Når du laver en opgaveopdatering til en **slutstatus**, så bliver workflowet lukket ned, dvs. der ikke længere findes åbne opgaver på kandidaten/stillingen. Derudover bliver kandidaten/stillingen automatisk flyttet til arkivet ifm. opgaveopdateringen til slutstatussen, og vil ikke længere kunne ses i listen over aktive kandidater/stillinger.

Se afsnittet Arkiv for yderligere information omkring arkivet.

## Opgaveopdateringer

Opgaveopdateringer bruges til at flytte en stilling eller en kandidat fra en status i workflowet til den næste status i workflowet.

Der er to måder at lave opgaveopdateringer i systemet:

- Opgaveopdatering for én enkelt kandidat/stilling
- Opgaveopdatering for flere kandidater på én gang (masse-opgaveopdatering)

#### **Opgaveopdatering for en enkelt kandidat/stilling**

Skal du lave en opgaveopdatering for en enkelt kandidat eller stilling, så finder du kandidaten/stillingen og klikker på Opgaver-fanebladet. I eksemplet herunder (se Figur 8) er der klikket på en kandidats Opgaver-faneblad. Du behøver ikke nødvendigvis at fremfinde kandidaten eller stillingen for at lave en opgaveopdatering, som nævnt i afsnittet Opgavelisten, er det muligt at klikke på en opgave direkte fra opgavelisten.

| Oversigt K                 | andidat                     | Profil                    | Ansøgninger                     | Selvbetjening | Opgaver                   | Dokumenter             | Status                        |                          |
|----------------------------|-----------------------------|---------------------------|---------------------------------|---------------|---------------------------|------------------------|-------------------------------|--------------------------|
| Tilføj opgave              | )                           |                           |                                 |               |                           |                        |                               |                          |
| Åbne opgave                | r                           |                           |                                 |               |                           |                        |                               |                          |
| Forfaldsdato<br>11/04/2014 | Emne<br>VIP alm<br>Test ins | n. ansøgn<br>stitut 1 - F | <u>ing</u><br>Professor in hors | se breeding   | Lokatic<br>HR - <u>70</u> | on - Status<br>Samtale | Senest ændr.<br>THR1 Admin LD | Ejer<br>Opgaveopdatering |

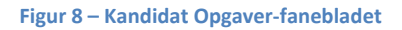

I dette eksempel (Figur 8) befinder kandidaten sig i status "Samtale" (se den grønne cirkel i Figur 8). Det er besluttet, at denne kandidat skal tilbydes ansættelsen, så kandidaten skal flyttes videre til næste status "90 Ansættelse under færdiggørelse". Du laver en opgaveopdatering ved enten at klikke på **Opgaveopdatering** i den røde cirkel eller ved at klikke på **statussen** i den grønne cirkel (Figur 8).

| Status:<br>Lokation:<br>Forfaldsdato: | 70 Samtale<br>HR<br>11/04/2014 | SI<br>Lo<br>Fo | tatus:<br>okation:<br>orfaldsdato: | 70 Samtale<br>70 Samtale<br>90 Ansættelse under færd<br>S2 Trukket sig<br>S7 Afslag efter samtale<br>Wa Workflow afvigelse | ggørelse |
|---------------------------------------|--------------------------------|----------------|------------------------------------|----------------------------------------------------------------------------------------------------|----------|
| Kommentarer:                          |                                | ×              | ommentarer:                        |                                                                                                    |          |
| E-mail:                               |                                | <br>           | ·mail:                             |                                                                                                    | <b>•</b> |

#### Et klik på Opgaveopdatering/statussen åbner følgende vindue (Figur 9):

#### Figur 9 - Opgaveopdateringsvindue

I venstre side ses den **Aktuelle status**, her *70 Samtale*. I denne side er det i muligt at ændre forfaldsdatoen for den aktuelle status, skrive kommentarer til den aktuelle status eller sende en email uden at skifte til en ny status. Klik på Gem i den grønne cirkel i Figur 9, når du er færdig.

Oftest skal kandidaten videre i workflowet, hvilket gøres i billedet **Næste status** i højre side. Her vælges den næste status i drop-down-listen ud for Status. Lokation og Forfaldsdato genereres automatisk. Vær opmærksom på, at du også selv kan sætte forfaldsdatoen til en bestemt dato, hvis du ønsker det. Efter den ønskede status er valgt, klikkes på **Gem og tilføj** (orange cirkel i Figur 9).

Vær opmærksom på, at du selv skal sætte forfaldsdatoen ved VIP-opslag i status "24 Bedøm.udvalg behandles af Aka.råd".

Opgaven på kandidaten ændrer nu titel til den nye status i workflowet (se Figur 10). Tjek forfaldsdatoen yderst til højre.

| Oversigt K    | Kandidat Profil                    | Ansøgninger       | Selvbetjening | Opgaver        | Dokumenter       | Status      |               |                  |
|---------------|------------------------------------|-------------------|---------------|----------------|------------------|-------------|---------------|------------------|
| Tilføj opgave |                                    |                   |               |                |                  |             |               |                  |
| Åbne opgave   | er                                 |                   |               |                |                  |             |               |                  |
| Forfaldsdato  | Emne                               |                   | ſ             | Lokation -     | Status           |             | Senest ændr.  | Ejer             |
| 11/04/2014    | VIP alm. ansøgnir                  | ng                |               | HR - 90 Ansa   | ættelse under fæ | rdiggørelse | THR1 Admin LD | Opgaveopdatering |
|               | <u>Test institut 1</u> - <u>Pr</u> | ofessor in horse  | breeding      |                |                  |             | ,             |                  |
| Fuldførte op  | gaver                              |                   | ~             |                |                  |             |               |                  |
| Fuldf.dato E  | mne                                |                   | L 1           | okation - Sta  | atus             |             | Senest æn     | idr. Beskrivelse |
| 04/04/2014 V  | <u>IP alm. ansøgning</u>           |                   | LH            | IR - 70 Samtal | e                |             | THR1 Admir    | n LD             |
| Te Te         | est institut 1 - Profe             | ssor in horse bro | eeding        |                |                  |             |               |                  |
|               |                                    |                   |               |                |                  |             |               |                  |

#### Afsendelse af email ifm. opgaveopdatering af enkelt kandidat/stilling

Bemærk, det er muligt at sende en email i samme ombæring, som du laver en opgaveopdatering. Det kan ofte være en fordel for at spare en arbejdsgang. Du vælger ganske enkelt bare den email, du ønsker at afsende ifm. opgaveopdateringen i opgaveopdateringsvinduet (se de blå firkanter i Figur 9). Når du så trykker på "Gem"- eller "Gem og tilføj"-knappen kommer du ind på emailen. Når den så er sendt, har du både sendt emailen og foretaget opgaveopdateringen.

#### Opgaveopdatering for flere kandidater på én gang

I stedet for at gå ind på hver enkelt kandidat og lave en opgaveopdatering, kan du på én gang lave en opgaveopdatering for udvalgte kandidater, som har søgt den samme stilling. Dvs., at du fra stillingen kan lave en opgaveopdatering for en eller flere kandidater. Det kan være nyttigt, hvis du skal flytte flere kandidater fra en status til en anden. Det skal du eksempelvis, når fristen på et opslag er udløbet, og alle kandidaterne skal flyttes til status 28 Info om bedøm.udv tilsendes ansøger.

- 1. Klik ind på den ledige stillings Ansøgninger-faneblad.
- 2. Marker de kandidater, som skal flyttes til en ny status med et flueben (se den røde firkant i Figur
  - 11). Vælg derefter **Statusopdatering** i Handlings-drop down listen (den grønne firkant i Figur 11) og tryk på Start-knappen.

| Oversigt Leo                                             | dig stilling Profil A                                                                                              | nsøgninger Pro                             | cedure                  | Portal                                           | Opgave                | r Kontaktpers                   | son Dokumenter                         | Status                     | _             |        |        |
|----------------------------------------------------------|----------------------------------------------------------------------------------------------------|--------------------------------------------|-------------------------|--------------------------------------------------|-----------------------|---------------------------------|----------------------------------------|----------------------------|---------------|--------|--------|
| Tilføj ansøgnin<br>Tidligere søgni                       | g (ny kand.) (Tilføj a<br>nger (Udskriv)<br>r                                                                      | nsøgning (eksiste                          | erende                  | kand.)                                           | Søg efter             | kand. Søg k                     | and, i proces                          |                            |               |        |        |
| Søgeord<br>Status -<br>kandidat                          | V<br>Ikke arkiveret<br>Arkiveret                                                                                   | Flag<br>Status                             | VIP at<br>All :<br>00 1 | <b>Im. ansøg</b><br>Steps in VII<br>Validering a | Palm.:<br>af anse T 📀 | min. match<br>max. match<br>Søg | 00 <b>↓</b> %<br>100 <b>↓</b> %        |                            |               |        |        |
| Handling<br>Vælg: <u>Ingen</u> , <u>A</u><br>Kandidat Mi | Send E-Mail<br>Statusopdatering                                                                                    | ▼ Start                                    | Inhef                   | Anhef                                            | Bedøm.                | F-mail                          | FødselsdatoKøn                         | Registreringsdate          | Seneste       | Info   | ocv    |
| Inge                                                     | Tilføj flag<br>Send kandidater til ko<br>Flyt til anden ledig still<br>Udskriv alle<br><u>oo vange</u><br>ansøgnin | htaktpersoner<br>ling<br>enng ar App<br>lg | ilde2                   | kilde3                                           | resume<br>Qualified   | iha@adm.au.d<br>civr@asb.dk     | lk12/11/1975 Femal<br>05/11/1975 Femal | e12/11/2013<br>e26/11/2013 | workflow note | 0<br>0 | W<br>R |

Figur 11 – Ledig stillings Ansøgning-faneblad: 2 kandidater er valgt og der vælges Statusopdatering i drop downmenuen.

3. I næste vindue (se Figur 12) vælges den næste status *28 Info om bedøm.udv. tilsendes afsender* og der trykkes Gem. Vær opmærksom på, at du ikke kan fortryde en masse-opgaveopdatering.

| otatus                                        | 28 Info om bed        | øm.udv. tilsende 🗸 |     |
|-----------------------------------------------|-----------------------|--------------------|-----|
| okation                                       | HR                    | <b>▼</b>           |     |
| orfaldsdato                                   |                       |                    |     |
| (ommentar:                                    |                       |                    |     |
|                                               |                       |                    |     |
|                                               |                       |                    |     |
|                                               |                       |                    |     |
|                                               |                       |                    |     |
|                                               |                       |                    |     |
| Vælg mail                                     |                       |                    | .i  |
| Vælg mail                                     |                       | •                  | Gem |
| Vælg mail<br>You have sele<br>It can take a d | ected 2 tasks for a r | The update.        | Gem |

Figur 12 – Masseopgaveopdateringsvindue

4. Efter du har klikket på **Gem** kommer du tilbage til Ansøgninger-fanebladet (se Figur 13), hvor du kan se, at de to kandidater har skiftet status.

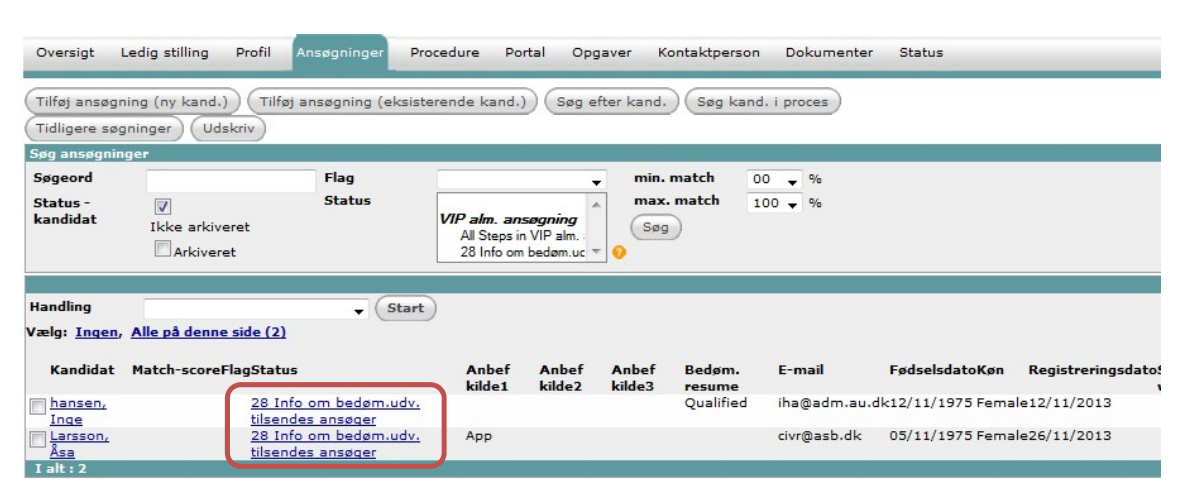

Figur 13 – Ledig stillings Ansøgninger-faneblad

## Opgaveopdatering af en eller flere kandidater via stillingen inkl. afsendelse af email – masseopgaveopdatering

Når du vælger at lave en masseopgaveopdatering via stillingen, har du samtidig mulighed for også at sende en email til alle kandidaterne på én gang. Dvs. at du kan opgaveopdatere et antal kandidater, samtidig med at du sender en email til dem alle. Når du på stillingens Ansøgninger-faneblad med et flueben har markeret de kandidater, som du vil flytte til en ny status og i samme ombæring sende en email til, og derefter har valgt **Statusopdatering**, så dukker vinduet i Figur 14 op.

Når du samtidig med masseopgaveopdateringen vil sende en email til kandidaterne, så skal du vælge en emailskabelon i Vælg email-feltet (den røde firkant i Figur 14). Herefter klikker du på **Gem** og kommer videre til vinduet, hvorfra du sender emailen.

Emailskabelonerne er navngivet, så de har samme nummer, som den workflow-status, de anvendes sammen med. I eksemplet i Figur 14 vælges således en emailskabelon, der starter med K28.

| Oversigt Ledig s                                                      | stilling Profil                                                                                                    | Ansøgninger                                                                                                    | Procedure                                                            | Portal             | Opgaver | Kont                                                                            |
|-----------------------------------------------------------------------|----------------------------------------------------------------------------------------------------|----------------------------------------------------------------------------------------------------|----------------------------------------------------------------------|--------------------|---------|---------------------------------------------------------------------------------|
| æste status                                                           |                                                                                                    |                                                                                                    |                                                                      |                    |         |                                                                                 |
| Status                                                                | 28 Info om bed                                                                                                    | øm.udv. tilsend                                                                                                    | es al 🗸                                                              |                    |         |                                                                                 |
| Lokation                                                              | HD                                                                                                    |                                                                                                    | _                                                                    |                    |         |                                                                                 |
| Forfaldsdato                                                          |                                                                                                    |                                                                                                    | •                                                                    |                    |         |                                                                                 |
|                                                                       |                                                                                                    |                                                                                                    |                                                                      |                    |         |                                                                                 |
| Kommentar:                                                            |                                                                                                    |                                                                                                    |                                                                      |                    |         |                                                                                 |
|                                                                       |                                                                                                    |                                                                                                    |                                                                      |                    |         |                                                                                 |
|                                                                       |                                                                                                    |                                                                                                    |                                                                      |                    |         |                                                                                 |
|                                                                       |                                                                                                    |                                                                                                    |                                                                      |                    |         |                                                                                 |
|                                                                       |                                                                                                    |                                                                                                    |                                                                      |                    |         |                                                                                 |
|                                                                       |                                                                                                    |                                                                                                    |                                                                      |                    |         |                                                                                 |
|                                                                       |                                                                                                    |                                                                                                    |                                                                      |                    |         |                                                                                 |
|                                                                       |                                                                                                    |                                                                                                    |                                                                      |                    | _       | .4                                                                              |
| Vælg mail                                                             |                                                                                                    |                                                                                                    |                                                                      |                    |         | .4                                                                              |
| Vælg mail                                                             |                                                                                                    |                                                                                                    |                                                                      |                    |         |                                                                                 |
| Vælg mail                                                             | Tom email me                                                                                                    | d signatur-da                                                                                                    |                                                                      |                    | Gem     |                                                                                 |
| Vælg mail                                                             | Tom email me<br>Tom email me<br>K Vedr. din a                                                                                                    | d signatur-da<br>d signatur-en<br>nsganing-da                                                                                                    |                                                                      |                    | Gem     |                                                                                 |
| Vælg mail<br>You have selecte                                         | Tom email me<br>Tom email me<br>d K Vedr. din a<br>K Vedr. din a                                                                                       | d signatur-da<br>d signatur-en<br>nssganing-en                                                                                                    |                                                                      |                    | Gerr    |                                                                                 |
| Vælg mail<br>You have selecte<br>It can take a cou                    | Tom email me<br>Tom email me<br>d K Vedr. din a<br>p K Vedr. dira<br>K00 Bekræftel                                                                     | d signatur-da<br>d signatur-en<br>nsøgning-da<br>nsøgning-en<br>se for bilagsmat                                                                                  | eriale (hard co                                                      | opy)-da            | Gerr    | 1.<br>1.<br>1.<br>1.<br>1.<br>1.<br>1.<br>1.<br>1.<br>1.<br>1.<br>1.<br>1.<br>1 |
| Vælg mail<br>You have selecte<br>It can take a cou                    | Tom email me<br>Tom email me<br>d K Vedr. din a<br>K Vedr. din a<br>K-0 Bekræftel                                                                      | d signatur-da<br>d signatur-en<br>Insøgning-da<br>Insøgning-en<br>se for bilagsmat                                                                                | eriale (hard co                                                      | opy)-da<br>opy)-en | Gem     |                                                                                 |
| Vælg mail<br>You have selecte<br>It can take a cou<br>A mass update c | Tom email me<br>Tom email me<br>d K Vedr. din a<br>K Vedr. din a<br>K-0 Bekræftel<br>ar K00 Bekræftel<br>K28 Info om b                                 | d signatur-da<br>d signatur-en<br>insøgning-da<br>se for bilagsmat<br>se for bilagsmat                                                                            | eriale (hard co<br>eriale (hard co<br>opslag-da                      | opy)-da<br>opy)-en | Gem     |                                                                                 |
| Vælg mail<br>You have selecte<br>It can take a cou<br>A mass update c | Tom email me<br>Tom email me<br>d K Vedr. din a<br>K00 Bekræftel<br>K00 Bekræftel<br>K28 Info om b                                                     | d signatur-da<br>d signatur-en<br>Insegning-da<br>nsegning-se for bilagsmat<br>edem.udv, alm                                                                      | eriale (hard cc<br>eriale (hard cc<br>.opslag-da<br>.opslag-en       | opy)-da<br>opy)-en | Gen     | 6                                                                               |
| Vælg mail<br>You have selecte<br>It can take a cou<br>A mass update c | Tom email me<br>Tom email me<br>K Vedr, din a<br>K00 Bekræftel<br>K00 Bekræftel<br>K28 Info om b<br>K32 Info om b<br>K32 Annode o                      | d signatur-da<br>d signatur-en<br>nssgning-da<br>nssgning-en<br>se for bilagsmat<br>se for bilagsmat<br>se for bilagsmat<br>døm.udv, alm<br>anbefaling1-d         | eriale (hard co<br>eriale (hard co<br>opslag-da<br>opslag-en<br>an   | opy)-da<br>opy)-en | Gerr    |                                                                                 |
| Vælg mail<br>You have selecte<br>It can take a cou<br>A mass update c | Tom email me<br>Tom email me<br>d K Vedr. din a<br>d K Vedr. din a<br>K00 Bekræftel<br>K08 Binfo om b<br>K28 Info om b<br>K28 Anmode o<br>K52 Anmode o | d signatur-da<br>d signatur-en<br>insegning-en<br>se for bilagsmat<br>es for bilagsmat<br>es for bilagsmat<br>edsm.udv, alm<br>m anbefaling2-e<br>m anbefaling2-e | eriale (hard co<br>eriale (hard co<br>opslag-da<br>o opslag-en<br>an | opy)-da<br>opy)-en | Gem     |                                                                                 |

Figur 14 – Masseopgaveopdatering, hvor der også afsendes en email til hver kandidat

I Figur 15 er emailskabelonen "K28 Info om bedøm.udv., alm. opslag-da" valgt. Som det fremgår af screendumpet kan du ikke kan se, at makroerne i emailen er udfyldte, før du har afsendt mailen og kan gå ind på hver enkelt email. Dette gør, at der er nogle emails, der er mere velegnede til masse-emails end andre. Emails, hvor du vil være helt sikker på, at makroer er udfyldt korrekt, bør derfor ikke sendes som en masse-email, men enkeltvis, så du kan se præcis, hvordan emailen ser ud for modtager, inden du sender den.

Hvis der ved afsendelse af en masse-email er nogle makroer, som ikke kan udfyldes, så vil du i Mailbox-ind modtage en mail om problemet.

Afsendte emails gemmes på hver enkelt kandidats Dokumenter-faneblad. Det vil ligeledes kunne ses på hvert enkelt kandidats Dokumenter-faneblad, hvis emailen pga. makro-fejl ikke er blevet afsendt.

| Børge Børge, Bill Bill, Kurt Kurt  il: Børge Børge, Bill Bill, Kurt Kurt  mne: Info: Bedømmelsesudvalg - [Vacancies.Navn]  Makroer  Makroer  Makroe |     |
|----------------------------------------------------------------------------------------------------|-----|
| I:<br>mne: Info: Bedømmelsesudvalg - [Vacancies.Navn]                                                                                                    | _   |
| mne: Info: Bedømmelsesudvalg - [Vacancies.Navn]     Image: Info: Bedømmelsesudvalg - [Vacancies.Navn]     Image: Info: Bedømmelsesudvalg - [Vacancies.Navn]     Image: Info: Bedømmelsesudvalg - [Vacancies.Navn]     Image: Info: Bedømmelsesudvalg - [Vacancies.Navn]     Image: Info: Bedømmelsesudvalg - [Vacancies.Navn]     Image: Info: Bedømmelsesudvalg - [Vacancies.Navn]     Image: Info: Bedømmelsesudvalg     Image: Info: Image: Image: Ima                                                                                                    | Ryd |
| me: Info: Bedømmelsesudvalg - [Vacancies.Navn]                                                                                                    |     |
| Image: Source         Image: Source         Format         Normal         Format         Image: Source         Format         Image: Source         Format         Image: Source         Format         Image: Source         Format         Image: Source         Format         Image: Source         Source         Fill stillingen som [Vacancies.Navn] ved [Vacancies.AccountNameOnPortal],         Vacancies.texthodal har vi modtaget [Vacancies.MK] ansogninger.         Dekanen har nedsat folgende bedømmelsesudvalg:         [Vacancies.udvmedlukt1]         • [Vacancies.udvmedlukt1]         • [Vacancies.udvmedlukt2]         • [Vacancies.udvmedlukt2]         • [Vacancies.udvmedlukt2]         • [Vacancies.udvmedlukt2]         • [Vacancies.udvmedlukt2]         • [Vacancies.udvmedlukt2]         • [Vacancies.udvmedlukt2]                                                                                                    |     |
| B       U       SE       Source         Format       Normal       Fornt       Size         Carce [FirstnameCandidate]       Size       ItastnameCandidate]         It stillingen som [Vacancies.Navn] ved [Vacancies.AccountNameOnPortal],       Vacancies.Navn] ved [Vacancies.AccountNameOnPortal],         Vacancies.teamhoda] har vi modtaget [Vacancies.AccountNameOnPortal],       Vacancies.udvmedlugt         Vekanen har nedsat følgende bedømmelsesudvalg:       E         [Vacancies.udvmedludk1]       [Vacancies.udvmedlnavn1],         (Vacancies.udvmedludk1]       [Vacancies.udvmedlnavn1],         [Vacancies.udvmedludk2]       [Vacancies.udvmedludk2]         • [Vacancies.udvmedludk2]       [Vacancies.udvmedludk2]         • [Vacancies.udvmedludk2]       [Vacancies.udvmedludk2]                                                                                                    |     |
| Format       Normal       Fort       Size         Karre [FirstnameCandidate]       [LastnameCandidate]         Hi stillingen som [Vacancies.Navn] ved [Vacancies.AccountNameOnPortal],         Vacancies.teamhoda] har vi modtaget [Vacancies.MK] ansogninger.         Dekanen har nedsat følgende bedømmelsesudvalg:         [Vacancies.udvrmedludk1]         • [Vacancies.udvrmedludk1]         • [Vacancies.udvrmedlustilling1] [Vacancies.udvrmedlland1]         [Vacancies.udvrmedlustilling2] [Vacancies.udvrmedlland1]         [Vacancies.udvrmedlustilling2] [Vacancies.udvrmedlland2]         [Vacancies.udvrmedludk2]                                                                                                    |     |
| ist or indicate       ist or indicate         Carre [FirstnameCandidate]       ^         Fil stillingen som [Vacancies.Navn] ved [Vacancies AccountNameOnPortal],       Vacancies.teamhoda] har vi modtaget [Vacancies.MK] ansogninger.         Dekanen har nedsat følgende bedømmelsesudvalg:       E         [Vacancies.udvrmedlukt1]       E         • [Vacancies.udvrmedlustiling1] [Vacancies udvmedlnavn1],       [Vacancies.udvrmedlukt1]         • [Vacancies.udvrmedlukt1]       [Vacancies.udvrmedlukt1]         • [Vacancies.udvrmedlukt2]       •         • [Vacancies.udvrmedlukt2]       •         • [Vacancies.udvrmedlukt2]       •         • [Vacancies.udvrmedlukt2]       •         • [Vacancies.udvrmedlukt2]       •         • [Vacancies.udvrmedlukt2]       •         • [Vacancies.udvrmedlukt2]       •         • [Vacancies.udvrmedlukt2]       •         • [Vacancies.udvrmedlukt2]       •                                                                                                    |     |
| Cære [PurstnameCandidate] [LastnameCandidate]         Yil stillingen som [Vacancies.Navn] ved [Vacancies.AccountNameOnPortal],         Vacancies teamhoda] har vi modtaget [Vacancies.MK] ansogninger.         bekanen har nedsat følgende bedømmelsesudvalg:         [Vacancies.udvmedlukt]]         • [Vacancies.udvmedlustling1] [Vacancies.udvmedlnavn1],         [Vacancies.udvmedlustling1] [Vacancies.udvmedlnavn2],         [Vacancies.udvmedlustling2] [Vacancies.udvmedlnavn2],         [Vacancies.udvmedlustling2] [Vacancies.udvmedlnavn2],         [Vacancies.udvmedlustlinduk2]                                                                                                    |     |
| il stillingen som [Vacancies.Navn] ved [Vacancies.AccountNameOnPortal],<br>Vacancies.teamhoda] har vi modtaget [Vacancies.MK] ansogninger.<br>Pekanen har nedsat følgende bedømmelsesudvalg:<br>[Vacancies.udvmedludk1]<br>• [Vacancies.udvmedlustilling1] [Vacancies.udvmedlnavn1],<br>[Vacancies.udvmedlustilting1], [Vacancies.udvmedlnavn1],<br>[Vacancies.udvmedludk2]<br>• [Vacancies.udvmedlutk2]<br>• [Vacancies.udvmedlistilling2] [Vacancies.udvmedlnavn2],<br>[Vacancies.udvmedlutk3]<br>• [Vacancies.udvmedlinstitution2], [Vacancies.udvmedlland2]<br>[Vacancies.udvmedludk3]                                                                                                    |     |
| Vacancies.teamhoda] har vi modtaget [Vacancies.MK] ansogninger. Dekanen har nedsat følgende bedømmelsesudvalg: [Vacancies.udvmedluk1] • [Vacancies.udvmedlstilling1] [Vacancies.udvmedlnavn1], [Vacancies.udvmedluk2] • [Vacancies.udvmedlstilling2] [Vacancies.udvmedlnavn2], [Vacancies.udvmedlistilling2] [Vacancies.udvmedlland2] [Vacancies.udvmedludk3]                                                                                                    |     |
| Dekanen har nedsat følgende bedømmelsesudvalg:<br>[Vacancies.udvmedlukt1]  • [Vacancies.udvmedlinstitution1], [Vacancies.udvmedlland1] [Vacancies.udvmedlukt2]  • [Vacancies.udvmedlinstitution2], [Vacancies.udvmedlland2] [Vacancies.udvmedlland1]                                                                                                    |     |
| [Vacancies.udvmedludk1]<br>• [Vacancies.udvmedlinstitution1], [Vacancies.udvmedlnavn1],<br>[Vacancies.udvmedlinstitution1], [Vacancies.udvmedlland1]<br>[Vacancies.udvmedludk2]<br>• [Vacancies.udvmedlinstitution2], [Vacancies.udvmedlland2],<br>[Vacancies.udvmedlinstitution2], [Vacancies.udvmedlland2]                                                                                                    |     |
| <ul> <li>[Vacancies.udvmedlistilling1] [Vacancies.udvmedlinavn1],<br/>[Vacancies.udvmedlinstitution1], [Vacancies.udvmedlland1]<br/>[Vacancies.udvmedlistilling2] [Vacancies.udvmedlinavn2],<br/>[Vacancies.udvmedlinstitution2], [Vacancies.udvmedlinad2]<br/>[Vacancies.udvmedlindk3]</li> </ul>                                                                                                    |     |
| [Vacancies.udvmedlinstitution1], [Vacancies.udvmedlland1]<br>[Vacancies.udvmedludk2]<br>• [Vacancies.udvmedlistilling2] [Vacancies.udvmedlnavn2],<br>[Vacancies.udvmedlinstitution2], [Vacancies.udvmedlland2]<br>[Vacancies.udvmedludk3]                                                                                                    |     |
| [Vacancies.udvmedludk2]<br>• [Vacancies.udvmedlstilling] [Vacancies.udvmedlnavn2],<br>[Vacancies.udvmedlinstitution2], [Vacancies.udvmedlland2]<br>[Vacancies.udvmedludk3]                                                                                                    |     |
| <ul> <li>[Vacancies.udvmedinstitution2], [Vacancies.udvmedinavh2],</li> <li>[Vacancies.udvmedinstitution2], [Vacancies.udvmediland2]</li> <li>[Vacancies.udvmedindk3]</li> </ul>                                                                                                    |     |
| [Vacancies.ukymedludk3]                                                                                                    |     |
|                                                                                                    |     |
| <ul> <li>[Vacancies.udvmedlstilling3] [Vacancies.udvmedlnavn3],</li> </ul>                                                                                                    |     |
| [Vacancies.udvmedlinstitution3], [Vacancies.udvmedlland3]                                                                                                    |     |
| [Vacancies.udvmedludk4]                                                                                                    |     |
| • [Vacancies.udvmedistilling4] [Vacancies.udvmedinavn4],                                                                                                    |     |
| [vacancies.uuvmeumsututon4], [vacancies.uuvmeumand4]                                                                                                    |     |
| edhæftede filer                                                                                                    |     |
|                                                                                                    |     |

Figur 15 - Emailen "K28 Info om bedøm.udv., alm. opslag-da" til kandidaterne. Bemærk, du kan ikke se hvad makroerne er udfylt med, før efter emailen er afsendt.

## E-mails og dokumenter

I dette afsnit beskrives de forskellige steder, hvorfra du kan afsende emails. Det beskrives, hvordan du modtager emails og gemmer dem på den korrekte kandidat eller ledig stilling. Til sidst forklares det, hvordan du uploader et dokument, som ikke er kommet ind via en email.

#### **Sende emails**

Du kan afsende emails fra flere forskellige steder i systemet. Hvorfra du skal afsende hver enkelt email afhænger af, hvilken type email det er, samt hvilke data der skal trækkes ind i emailen. Se vejledningen *Hvorfra sendes hver enkelt email?* for et skema over, hvorfra hver email skal afsendes.

Skal du besvare en email, som er modtaget i Mailbox – ind, så skal du først gemme den på kontaktpersonen/kandidaten/stillingen (se afsnittet Modtage emails), før du svarer. Således bliver din svar-email automatisk gemt samme sted.

#### Kontaktpersoner

Emails til en kontaktperson afsendes enten fra kontaktpersonenes Selvbetjenings-faneblad (login-info til lederportalen) eller fra kontaktpersonens Dokumenter-faneblad. Når der en sendt en email til en kontaktperson, vil man altid kunne se emailen på kontaktpersonens Dokument-faneblad.

#### Kandidater

Emails til kandidater afsendes fra kandidaten, medmindre det er en masse-emails, som afsendes til flere kandidater fra stillingen.

Emailskabeloner til kandidater eller emailskabeloner som trækker informationer om kandidater starter med K og et tal, der svarer til tallet for den status i workflowet, hvor emailskabelonen typisk bruger. Emailsskabeloner til og vedr. kandidater skal afsendes:

- Ifm. en opgaveopdatering på kandidaten
- Fra stillingens Ansøgninger-faneblad (masse-email)
- Fra kandidatens dokumenter-faneblad (ved svar på modtaget email eller hvis emailen ikke skal trække informationer fra stillingen)

#### Ledige stillinger

Ledige stillinger-emailskabeloner er alle de emailskabeloner, som trækker information om stillingen og evt. stillingens ansøgere. Ledige stillinger-emailskabeloner starter med et tal, der referer til tallet på den status i workflowet, hvor emailskabelonen typisk bruges.

Ledige stillinger emailskabeloner afsendes:

- Ifm. en opgaveopdatering på stillingen (smart, da man kan lave opgaveopdatering og sende i en ombæring)
- Fra stillingens dokumenter-faneblad
- Fra stillingens Ansøgninger-faneblad (hvis emailskabelonen skal indhente informationer om flere af kandidaterne på stillingen)

Når man sender en email fra stillingens Ansøgninger-faneblad og vælger *Send kandidater til kontaktpersoner* for at trække informationer om kandidaterne med ud i emailen, skal man huske at fravælge vedhæftede dokumenter. Systemet vedhæfter automatisk alle kandidaternes dokumenter, men det kan være problematisk at sende vedhæftningerne med, da de ofte fylder så meget, at mailen ikke når frem. Klik derfor fluebenet *Vælg alle/ingen* fra, så dokumenterne ikke medsendes.

| Vedhæftede filer                                                   |
|--------------------------------------------------------------------|
| Vedhæft en fil:                                                    |
| Upload Browse No file selected.                                    |
| Vedhæftede filer:                                                  |
| CV-17850870-Benny Buksbom.pdf                                      |
| Doc-104662847Benny Buksbom.pdf                                     |
| Doc-104662848Benny Buksbom.pdf                                     |
| Doc-104662849Benny Buksbom.pdf                                     |
| 🔲 🔂 CV-17615663-Fornavn Persondata Efternavn Persondata.pdf        |
| 🕅 🔂 Doc-102965185Fornavn* (Persondata) Efternavn* (Persondata).pdf |
| 🕅 🔁 Doc-102965186Fornavn* (Persondata) Efternavn* (Persondata).pdf |
| 🔲 🔂 Doc-102965187Fornavn* (Persondata) Efternavn* (Persondata).pdf |
| CV-17583547-Hans Hkkerup.pdf                                       |
| Doc-102751570Hans Hækkerup.pdf                                     |
| Doc-102751571Hans Hækkerup.pdf                                     |
| Doc-102751572Hans Hækkerup.pdf                                     |
| Vælg alle/ingen                                                    |

#### **Modtage emails**

Alle emails kommer ind i Mailbox – ind. Derfra skal de gemmes på den rette stilling, kandidat eller kontaktperson, så de kommer til at ligge på den sag, de vedrører, så man altid kan finde frem til dem igen.

#### Gem en email på en stillings, kandidats eller kontaktpersons Dokument-faneblad

Når du i Mailbox – ind åbner en email vedr. en stilling/kandidat/kontaktperson, skal emailen gemmes på stillingen/kandidaten/kontaktpersonen. Når du gør det, så bliver emailen gemt under Dokumenterfanebladet på samme måde som andre dokumenter.

Hvis afsenderen af en mail allerede er registreret med den pågældende mail i systemet, som oftest vil være tilfældet for kandidater, foreslår systemet, når du åbner emailen, selv en kandidat på baggrund af afsendermailen. Det kan enten være på **Ansøger** eller **Ansøgning**. For at vedhæftede dokumenter kommer til at ligge korrekt, skal **Ansøgning** vælges (se den grønne firkant i Figur 16). Hvis du ønsker at gemme emailen på en anden kandidat end de(n) foreslåede, kan du søge efter navnet mv. i søgeboksen under **Foreslået sag** (se den røde firkant i Figur 16). Hvis du ønsker at gemme en email på en stilling eller en kontaktperson – og stillingen eller kontaktpersonen ikke allerede er foreslået, så kan du ligeledes søge på stillingens eller kontaktpersonens navn i søgeboksen under Foreslået sag.

Når du har valgt den rette sag, klikkes på Gem i peoplexs-knappen.

| Jeg har fået medsendt et forkert CV til min   ansøgning.   Herudover har jeg fundet yderligere information, jeg   gerne vil have med i betragtning.   Jeg håber det kan lade sig gøre, når nu   ansøgningsfristen endnu ikke er overskredet.   På forhånd tak   Med venlig hilsen   Åsa Larsson   Fuld skærm |
|----------------------------------------------------------------------------------------------------|
|----------------------------------------------------------------------------------------------------|

Figur 16 – Valg af sag, som email gemmes på.

#### Vedhæftede dokumenter

Når der er klikket på **Gem i peoplexs**, fremkommer et nyt lignende billede, hvor der er mulighed for at gemme eventuelle vedhæftede dokumenter i de rette kategorier. Vælg for hvert dokument kategorien i

drop-down-listen (Figur 17) og klik på **Gem**.

Hvis der allerede på kandidaten er et dokument i den valgte kategori, vises den nyeste version automatisk i fx linket i kvitteringsmailen (men den gamle version af dokumentet findes stadig i systemet).

| Svar Svar alle                                                                                                  | Videresend                                                                                                    | Kale    | derp  | ost               |   |      |
|----------------------------------------------------------------------------------------------------|----------------------------------------------------------------------------------------------------|---------|-------|-------------------|---|------|
| Mail                                                                                                    |                                                                                                    | NO EI   | itry  |                   |   |      |
| Dato : 28/11/2013 08                                                                                            | 8:59:00                                                                                                    | Yder    | igere | oplysninger       |   |      |
| af : Cilie Veje Rasr                                                                                            | mussen CIVR@asb.dk                                                                                                    | Kate    | jori  | Mail              | - |      |
| Til : thr@jobsys.au                                                                                             | .dk thr@jobsys.au.dk                                                                                                    | Dato    |       | 28/11/2013        |   |      |
| CC :                                                                                                    |                                                                                                    | Anse    | nina  |                   |   |      |
| mne : Nyt CV og and                                                                                             | en information                                                                                                    |         |       | ۹ <b>.</b> ا      |   |      |
|                                                                                                    |                                                                                                    | Doku    | ment  | t                 |   |      |
| Hej                                                                                                    |                                                                                                    | Nyt     | CV og | anden information |   |      |
| Herudover har jeg<br>gerne vil have med i<br>Jeg håber det kan la A<br>ansøgningsfristen er A<br>På forhånd tak | Mail<br><u>Curriculum Vitae</u><br>Anbefaling1<br>Anbefaling2<br>Anbefaling3<br>Ansegning<br>Sksamensbevis<br>vublikationsliste | ≥g<br>≣ |       |                   |   | Ger  |
| Med venlig hilsen p<br>Åsa Larsson p                                                                            | Undervisningsportefølje ≡<br>Medforfattererklæring<br>Publikation0<br>Publikation1                                              |         |       |                   |   | Arki |
| Attachments<br>Motivation17.pd<br>CV Test 2.pdf                                                                 | Publikation3<br>Publikation4<br>Publikation5<br>Publikation6<br>Publikation7<br>Publikation8                                    | skærm   |       |                   |   |      |

Figur 17 – Valg af dokumenttype for vedhæftede filer

**Specielt for CV-et:** CV-et gemmes som den eneste dokumenttype IKKE på Dokument-fanebladet. CV-et gemmes på Kandidat-fanebladet (se Figur 18).

Når du i drop-down-listen vælger Curriculum Vitae, skal du være opmærksom på, at det eksisterende CV overskrives.

| -CV er     | (Åbn CV)                 |  |
|------------|--------------------------|--|
| Upload CV: | Browse No file selected. |  |

Figur 18 – Boksen CV'er på Kandidat-fanebladet, hvor man kan udskifte det aktuelle CV med et nyt.

Mailen og de vedhæftede filer (pånær CV-et) ligger nu under fanebladet Dokumenter på kandidaten (se Figur 19). CV'et kan altid ses på kandidaten over faneblads-linien (se Figur 20).

| Oversigt Kandida     | it Pr    | ofil Ansøgninger Selvbetje         | ening (    | Opgaver Dokumenter           | Status          |                      |        |           |                 |
|----------------------|----------|------------------------------------|------------|------------------------------|-----------------|----------------------|--------|-----------|-----------------|
|                      |          |                                    |            |                              |                 |                      |        |           |                 |
| (Vis indhold) (Uplo  | ad dok   | ument) (Tilføj note) (Tilføj a     | aftale ) ( | Tilføj flag ) (Ny e-mail )   |                 |                      |        | 1         | Arkiv Papirkurv |
| E-mails og dokumen   | ter      |                                    |            |                              |                 |                      |        |           |                 |
|                      |          |                                    |            |                              |                 |                      |        |           | Sea             |
|                      |          |                                    |            |                              |                 |                      |        | _         |                 |
|                      |          |                                    |            |                              |                 |                      |        |           |                 |
| Туре                 | Doku     | - Til/Ansøgning                    |            | Angående                     |                 | Forfalder            | Status | Forfatter | Dato            |
| Maril                | ment     | "Abagia barra arrada" Abagia barra |            | Not CV an and an information |                 | dalar Atlanca a alta | Tabau  | 46-2      | 20/11/2012      |
| Mail                 |          | "thr@jobsys.au.dk" thr@jobsys      | au.ok      | Nyt CV og anden informa      | tion            | ikke tilgængelig     | Indox  | thr3      | 28/11/2013      |
| Mail                 | <u>~</u> | "the@iohous au dk" the@iohous      | au.ok      | Nyt CV og anden informa      | tion            | ikke tilgængelig     | Index  | thr3      | 28/11/2013      |
| Evt. andet materiale |          | arts lektor                        | au.uk      | Nyt CV og anden informa      | tion            | ikke tilgængelig     | mbox   | thr3      | 28/11/2013      |
| Mail                 |          | sive@ash.dk                        |            | Kyittering for postaning     | A ARTS Laktor   | ikke tilemeselie     | Cont   | theilan   | 26/11/2012      |
| Appropriate          | <b>-</b> | arts lektor                        |            | Description odf              | V ARTS LERIO    | ikke tilgængelig     | Sent   | thriba    | 26/11/2013      |
| Eksamenshevis        | 5        | arts lektor                        |            | Exam proof pdf               |                 | ikke tilgængelig     |        | thriba    | 26/11/2013      |
| Publikationsliste    | 4        | arts lektor                        |            | Other information to con     | ider odf        | ikke tilgængelig     |        | thriba    | 26/11/2013      |
| Ashafaliast          | <b>1</b> | arts lektor                        |            | Deft assessed ation of       | naen par        | ikke tigængelig      |        | theite    | 20/11/2013      |
| Anderaling1          |          | "the dishara and du" the dishara   | and all a  | Net CV & an Lease            | 11              | ikke tilgængelig     | Tabass | thrina    | 26/11/2013      |
| Mail                 | <b>M</b> | thr@jobsys.au.dk thr@jobsys        | .au.ok     | Nyt CV - Asa Larsson         |                 | ikke tilgængelig     | INDOX  | thra      | 26/11/2013      |
| Vis Tilkovttede dol  | kumen    | ter on e-mail - Vis                |            |                              |                 |                      |        |           |                 |
| The many access of   |          |                                    |            |                              |                 |                      |        |           |                 |
|                      |          |                                    |            |                              |                 |                      |        |           |                 |
|                      |          |                                    |            |                              |                 |                      |        |           |                 |
| Figur 19 – Kandi     | dater    | s dokument-faneblad.               | hvor m     | ail og alle vedhæfte         | ede filer (pånæ | er CV) gemme         | S.     |           |                 |
| 0                    |          | ,                                  |            |                              | (J              |                      |        |           |                 |
|                      |          |                                    |            |                              |                 |                      |        |           |                 |
| Kandidat : Lucky     | Luke     | Ejer                               | : THR1 Ac  | lmin LD                      |                 |                      |        |           |                 |
| Adresse : test       |          | Status                             | :          |                              | POF             |                      |        |           |                 |
| By : test te         | st       | Workflow                           | : VIP alm  | . ansøgning                  | Adobe           |                      |        |           |                 |
| Telefon (privat) :   |          |                                    | 60 Afver   | nter afgørelse               |                 |                      |        |           |                 |

| By<br>Telefon (pr<br>Telefon (m | : test te<br>ivat) :<br>obil) : | st       |             | Workflow       | : VIP alm.<br>60 Afver<br>HR | ansøgning<br>iter afgørelse |        | <u>Gå tilbage til ledig silling</u><br>Næste >> |
|---------------------------------|---------------------------------|----------|-------------|----------------|------------------------------|-----------------------------|--------|-------------------------------------------------|
| E-mail                          | : Idh@s                         | cience.a | u.dk        | Seneste kontak | ct: 14/02/20                 | 014                         |        |                                                 |
| Oversigt                        | Kandidat                        | Profil   | Ansøgninger | Selvbetjening  | Opgaver                      | Dokumenter                  | Status |                                                 |
|                                 |                                 |          |             |                |                              |                             |        |                                                 |

Figur 20 – CV-et kan altid findes på kandidaten over fanebladslinien.

## **Upload af dokumenter**

Hvis du skal uploade et dokument, der ikke er kommet ind via en email, skal du fremfinde den pågældende kandidat og derefter går ind på på Dokument-fanebladet. Her klikker du på **Upload dokument** knappen (se Figur 21).

| Oversigt    | Kandidat    | Profil    | Ansøgninger   | Selvbetjening    | Opgave         | Dokumenter     | Stati s |
|-------------|-------------|-----------|---------------|------------------|----------------|----------------|---------|
| Vis indhold | d Upload    | dokume    | nt Tilføj not | e) Tilføj aftale | ) (Tilføj flag | g) (Ny e-mail) |         |
| E-mails og  | do cumenter |           |               |                  |                |                |         |
| Туре        | De          | oku- Til/ | Ansøgning     |                  | Angåen         | de             |         |

Figur 21 – Dokumenter-fanebladet på en Kandidat

Dokument-billedet kommer nu frem (se Figur 22). Klik på **Browse...** for at fremfinde dokumentet fra computeren og derefter på **Upload** for at uploade filen. Der fremkommer et dokumentikon over Browse... linjen, når dokumentet er uploadet. Ikonet afhænger af dokumenttypen, for pdf vil det være pdf-ikonet:

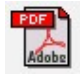

Vælg den kategori, der passer på dokumentet. Tilføj eventuelt en sigende tekst i rubrikken **Dokument.** Klik på **Gem**. Filen er nu gemt under Dokument-fanebladet.

| Oversigt Kandidat Profil Ansøgninger Selvbetjening Opgaver Dokum                                                                                            | nenter Status                                                                                                    |
|----------------------------------------------------------------------------------------------------|----------------------------------------------------------------------------------------------------|
| Kalenderpost<br>Dato<br>Dokument<br>Browse No file selected.<br>Run dokumenter af filtypen .doc, .docx, .odf, .rtf, .txt, .pdf, .htm kan uploades<br>Upload | Yderligere oplysninger         Kategori         Dato         Ansøgning         Curriculum Vitae         Anbefaling1         Anbefaling3         Ansøgning         Eksamensbevis         Publikationsliste         Undervisningsportefølje         Medforfattererklæring         Publikation0         Publikation3         Publikation5         Publikation5         Publikation7         Publikation7         Publikation8 |

Figur 22 – Upload af dokument

## Arkiv

Kontaktpersoner, accounts, ledige stillinger og kandidater kan enten være **aktive** eller på **arkiv**. Alle stillinger, kandidater, kontaktpersoner og accounts er aktive og findes under de respektive menuer i venstre side, indtil de arkiveres.

**Kandidater** og **ledige stillinger** flyttes automatisk på arkiv, når de kommer i en sluttilstand i workflowet. Det anbefales ikke at arkivere en kandidat eller stilling, som ikke er nået til en sluttilstand i workflowet.

Vil du arkivere en account skal du kontakte hrpxssupport.it@au.dk, som vil gøre det for dig.

Som udgangspunkt anbefales det ikke at arkivere **kontaktpersoner**, medmindre de stopper på AU, eller man mener, at de ikke vil få brug for at logge ind i lederportalen igen.

Vil du arkivere en **kontaktperson**, skal du først <u>fjerne kontaktpersonens portaladgang</u> ved klik på "Fjern konto"-knappen på kontaktpersonens Selvbetjeningsfaneblad (den røde firkant i Figur 23), før du arkiverer kontaktpersonen ved at klikke på Arkiv-knappen på kontaktpersonens Status-faneblad (se de blå firkanter i Figur 24).

| Kontaktperson<br>Account                                     | : Louise Test<br>: <u>Σ THR</u>                                        | Direkte n<br>Mobiltelef                                                                       | r. :<br>on :                | Stilling<br>Ejer                        | I :<br>: Louise Hv | vid    |            |        |
|--------------------------------------------------------------|------------------------------------------------------------------------|-----------------------------------------------------------------------------------------------|-----------------------------|-----------------------------------------|--------------------|--------|------------|--------|
| Oversigt Kor                                                 | ntaktperson                                                            | Adresse                                                                                       | Ledige stillir              | nger Selvbetj                           | ening O            | pgaver | Dokumenter | Status |
| Administrer<br>Kontaktpersor<br>Brugerkonto<br>Gyldig indtil | adgang<br>hen har Adga<br>Idh@science<br>26/08/2014<br>ITHR lede<br>Se | ng til portal<br>.au.dk<br>erportal<br>nd e-mail (i<br>Fjern k<br>Opret k<br>ærring<br>Spær k | en.<br>aen)<br>onto<br>onto | Adgangso<br>Sidste login<br>Antal login | 22/01/201          |        | 35         |        |

Figur 23 – En kontaktpersons Selvbetjeningsfaneblad

| Kontaktpe<br>Account                            | rson : Louise Test<br>: <u>Σ THR</u>                                                | Direkte n<br>Mobiltelef | r. :<br>on :                                                                  | Stilling :<br>Ejer : Louis  | e Hvid                                         |              |         |
|-------------------------------------------------|-------------------------------------------------------------------------------------|-------------------------|-------------------------------------------------------------------------------|-----------------------------|------------------------------------------------|--------------|---------|
| Oversigt                                        | Kontaktperson                                                                       | Adresse                 | Ledige stillinger                                                             | Selvbetjening               | Opgaver                                        | Dokumente    | Status  |
| Registr<br>Dato 04<br>Af Af<br>Genvej<br>Tilføj | ering<br>/03/2011 - 08:12:0<br>M Adminau1<br>e<br>oå sitemap<br>)<br>ennen er aktiv | Af                      | ato 16/12/2013 - 1<br>THR1 Admin LD<br>apporter som<br>Kvalificeret II<br>Gem | 0:15:04<br>kke-kvalificeret | Ejer<br>Louise<br>Skift e<br>Kloner<br>Ingen k | Hvid<br>ajer | <b></b> |

Figur 24 – En kontaktpersons Status-faneblad

## Hvordan søger man på arkivet?

Når stillinger, kandidater, kontaktpersoner og accounts er på arkiv, kan man finde dem på to måder. Skal du fx finde en arkiveret kandidat, kan du klikke på Arkiv og Kandidater i venstremenuen (se de grønne bokse i Figur 25 herunder), hvorefter du så får en liste over alle arkiverede kandidater, som du kan søge i (den blå firkant øverst til højre). Alternativt kan du klikke på Kandidater i venstre-menuen og derefter på Kandidat arkiv øverst til højre (se de orange bokse i Figur 25 herunder), hvorefter du også får en liste over alle arkiverede kandidater, som du kan søge i. Er det i stedet en ledig kontaktperson, account eller stilling, du leder efter, gælder samme logik.

| people <sup>xs</sup> expand     | ing your horizon            |                      | Bruger : THR:            | Admin LD Produkt : E           | Enterprise Edition           | <u>Hjælp &amp; support</u> <u>Co</u> | mmunity Log af                                                        |     |
|---------------------------------|-----------------------------|----------------------|--------------------------|--------------------------------|------------------------------|--------------------------------------|-----------------------------------------------------------------------|-----|
| Startside                       | (Tilføj kandidat)           | Avanceret sø         | gning Udsk               | riv                            |                              |                                      | Kandidat arkiv Papirk                                                 | urv |
| Kontaktpersoner 🕨               | Kandidater                  |                      |                          |                                |                              |                                      |                                                                       |     |
| Accounts                        |                             |                      |                          |                                |                              |                                      | Sø                                                                    |     |
| Ledige stillinger 🕨             | Navn                        | Kandidat I           | DFødselsdat              | o Køn nationalitets            | land E-mail                  | Registrerings                        | ato Seneste workflow status                                           |     |
| Kandidater 🕨                    | <u>a a</u>                  | 13401051<br>13938151 | 05/10/1976 13/01/1981    | FemaleDenmark<br>FemaleDenmark | ms@sun.au.dk<br>ms@sun.au.dk | 28/10/2013<br>24/01/2014             | 52 Afventer bedømmelse<br>60 Afventer afgørelse                       |     |
| Kampagnestyring                 | aaa bbb<br>ABC DEF          | 13119840<br>13899653 | 15/09/1980               | FemaleDenmark                  | hsi@adm.au.dk                | 10/09/2013<br>20/01/2014             | 00 Validering af ansøgning                                            |     |
| Arkiv                           | Anders And<br>Anders And    | 13119034<br>13295199 | 10/09/1970<br>01/10/1980 | Male Denmark<br>Male Denmark   | chg@asb.dk<br>chg@asb.dk     | 10/09/2013<br>10/10/2013             | 00 Validering af ansøgning<br>60 Afventer afgørelse                   |     |
| Ledige stillinger<br>Kandidater | Anders And<br>Åsa Larsson   | 12998353<br>13583489 | 01/08/1985<br>05/11/1975 | Male Denmark<br>FemaleDenmark  | hs@hum.au.dk<br>civr@asb.dk  | 19/08/2013<br>26/11/2013             | 00 Validering af ansøgning<br>60 Afventer afgørelse                   |     |
| Accounts<br>Kontaktoersoner     | b b<br>bb bb                | 13938184<br>13627768 | 13/01/1981               | FemaleDenmark                  | ms@sun.au.dk<br>ms@sun.au.dk | 24/01/2014<br>03/12/2013             | 60 Afventer afgørelse<br>00 Validering af ansøgning                   |     |
|                                 | Bill Bill<br>Barge Bråtgård | 12928136             | 16/08/1982               | FemaleBahrain<br>Male Denmark  | ldh@science.au.dk            | 06/08/2013                           | 28 Info om bedøm.udv. tilsendes ansør<br>02 Afventer info fra ansører | ger |

Figur 25 - Kandidater

## Hvordan genopliver man fra arkivet?

Skal du genoplive fx en kontaktperson fra arkivet, så finder du først kontaktpersonen på arkivet. Klik på kontaktpersonens Status-faneblad og derefter på Hent-knappen (den røde firkant i Figur 26 herunder). Kontaktpersonen er nu aktiv igen.

Den samme logik gælder for accounts, ledige stillinger og kandidater. Kontakt <u>hrpxssupport.it@au.dk</u>, hvis du ønsker at genoplive en account.

| Kontaktperson : hh hh<br>Account : <u>• THR -</u><br><u>specifik</u><br>adgang                                                                                                    | Direkte nr. :<br>Mobiltelefon :                                    | Stilling :<br>Ejer : Maja :               | Skrydstrup                                 | (thr)                             |        |
|----------------------------------------------------------------------------------------------------|--------------------------------------------------------------------|-------------------------------------------|--------------------------------------------|-----------------------------------|--------|
| Oversigt Kontaktperson                                                                                                    | Adresse Ledige stillinger                                          | Selvbetjening                             | Opgaver                                    | Dokumenter                        | Status |
| Registrering         Dato       12/11/2013 - 11:37:4         Af       Maja Skrydstrup (thr)         Genveje       Genvej på sitemap         Tilføj       Tilføj         Arkiv       Kontaktpersonen er arkive         Slet       Hent | 4 Dato 24/01/2014 - 1<br>Af Maja Skrydstru<br>Rapporter som<br>Gem | 10:46:20<br>up (thr)<br>Ikke-kvalificeret | Ejer<br>Maja S<br>Skift<br>Kloner<br>Ingen | Skrydstrup (thr)<br>ejer<br>doner |        |

Figur 26 – En kontaktpersons Status-faneblad